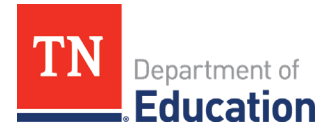

# **Final Expenditure Report (FER) Instructions** Emergency Assistance Non-Public Schools (EANS)

## ePlan User Access

All users must have the correct ePlan user access role to access and complete the FER. Users with existing ePlan access can verify current user access roles. To view existing access, visit <u>ePlan.tn.gov</u>, navigate to the **Address Book** and **LEA Role Contacts**.

New ePlan users and existing ePlan users who need to request a User Access role must request the additional role using the <u>ePlan User Access Form for Non-Public Schools</u>. Access the form by navigating to eplan.tn.gov > TDOE Resources > User Access Forms. Users do not need to log in to ePlan to access *TDOE Resources* in ePlan. Follow the form instructions, then email the completed form to <u>ePlan.Help@tn.gov</u> to request additional access roles. User access requests may take up to two business days to process. Users will receive an email reply when access has been granted.

| ePlan Role                    | ePlan Function                                                            |
|-------------------------------|---------------------------------------------------------------------------|
| LEA Fiscal Representative     | Click <b>Draft Started</b> (or <b>Revision Started</b> for revisions)     |
| (CFO or treasurer)            | Respond to report questions, enter budgets                                |
| LEA Authorized Representative |                                                                           |
| (Director of Schools)         |                                                                           |
| LEA EANS Director             | Click <b>Draft Completed</b> (or <b>Revision Completed</b> for revisions) |
| LEA Fiscal Representative     |                                                                           |
| LEA Fiscal Update             |                                                                           |
| LEA Fiscal Representative     | Click LEA Fiscal Representative Approved                                  |
|                               | (or LEA Fiscal Representative Not Approved)                               |
| LEA Authorized Representative | Click LEA Authorized Representative Approved                              |
|                               | (or LEA Authorized Representative Not Approved)                           |
| FER Grants Management         | The TDOE Staff member with the FER Grants Management role                 |
|                               | clicks <b>FER Grants Management Approved</b>                              |
|                               | (or FER Grants Management Returned Not Approved)                          |

Below are the roles and the order of the status levels specific to the FER process.

After each status change, ePlan automatically sends a notification email to all users who have the ePlan role of the next step in the process. For example, after the *LEA EANS Director* clicks *Draft Completed*, ePlan automatically emails all users in the organization with the role of *LEA Fiscal Representative*.

When hovering the cursor over **Change Status To** options in the FER, a tooltip appears that indicates the roles with access to make the status change. This tooltip will list the names of individual users associated with each permitted role.

| Planning                  | Application Status:                     | TDOE Emergency Assistance Non-Public Schools (EANS) Director Approved |                                              |   |          |            |                 |
|---------------------------|-----------------------------------------|-----------------------------------------------------------------------|----------------------------------------------|---|----------|------------|-----------------|
| Monitoring                | Change Status To:                       | Revision Started                                                      |                                              |   |          |            |                 |
| Funding •                 |                                         | or<br>FER Draft Started                                               | Role(e) that can perform this status change: | 1 |          |            |                 |
| Data and Information      |                                         |                                                                       | LEA Fiscal Representative                    |   |          |            |                 |
| Reimbursement<br>Requests | View TDOE History Lo<br>View Change Log | 29                                                                    | User(s) that can perform this status change: |   |          |            |                 |
| Project Summary           | Description (View Sec                   | tions Only View All Pages                                             |                                              |   | Revision | Validation | Print<br>Select |

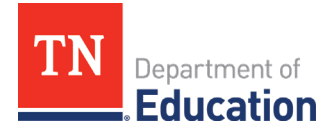

## **Before Beginning**

The FER cannot be initiated if a budget revision or reimbursement request is incomplete. Delete any draft reimbursements before beginning the FER.

## Instructions for Completing the FER

| Log in to <u>ePlan.tn.gov</u>                                                                                                    |                                                                                                    |
|----------------------------------------------------------------------------------------------------|----------------------------------------------------------------------------------------------------|
| ePlan Home         Search         TDOE Resources         Help for Current Page         Contact TDOE         ePlan Sign-In         Public Access         Production | ePlan Sign-In  Sign-In  Email Address. Password: Forgot your password? Submit                                                                                                    |
| Click on the <b>Organization Name</b> .                                                                                                    | ePlan Home Associated Organizations Organization Number CBO_XX Organization Name Announcements Reminders                                                                                                    |
| On the left-side navigation menu, select<br><b>Reimbursement Requests</b> .                                                                                        | ePlan Home         Administer         Administer         Search         Reports         Inbox         Planning         Monitoring         Planning         Monitoring         Data and Information         Resports         Rembursement         Requests         Project Summary         Search Reimbursement Library         Reimbursement Library         Project Summary         LEA Document Library                                                                                                    |
| On the <b>Reimbursement Requests</b> page, use the <b>dropdown menu</b> to select the correct fiscal year, ( <b>2021</b> ) and grant program ( <b>EANS</b> ).      | Reimbursement Requests         2021 V       Emergency Assistance Non-Public Schools (EANS) V         Grant       Available Budget       Total Available       Received Amount       Ne         Emergency Assistance to Non-Public       \$10,207.69       \$10,207.69       \$10,207.69                                                                                                    |
| Copy the <b>amount</b> in the <b>Received Amount</b><br>column for <b>Emergency Assistance Non-Public</b><br><b>Schools (EANS)</b> .                               | Image: 2021 Control of the second state of the second state of the se |

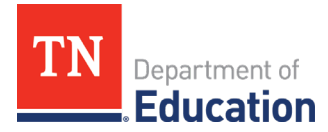

| On the left-side navigation menu, select<br><b>Funding &gt; Funding Applications</b> .                                                                                                    | ePlan Home       Reimbursement Requests         Administer       Pageorts         Inbox       Planning         Planning       2021 V         Emergency Assistance Non-Public Schools (EANS) V         Monitoring       Proding Applications         Data and Information       Sections         Requests       Budget Summary         Project Summary       Budget Jownload         LEA Document Library       Last Page Visited |  |  |
|----------------------------------------------------------------------------------------------------|----------------------------------------------------------------------------------------------------|--|--|
| Under Entitlement Funding Application, click on<br>Emergency Assistance Non-Public Schools<br>(EANS).                                                                                                    | 2021 •       All Active Applications •         Entitlement Funding Application         Emergency Assistance Non-Public Schools (EANS)                                                                                                    |  |  |
| Next to <b>Change Status To:</b> click on <b>FER Draft</b><br><b>Started</b> .                                                                                                    | Sections         Application Status:       TDOE Emergency Assistance Non-Public Schools (EANS)         Change Status To:       Revision Started<br>or<br>FER Draft Started                                                                                                    |  |  |
| A confirmation message will appear. Read the message text and click the <b>check box</b> next to the message to acknowledge reading it. Then, click the <b>Confirm button</b> .                                                                                                    |                                                                                                    |  |  |
| Upon confirmation, ePlan will redirect back to the <b>Se</b>                                                                                                    | ections page of the FER report.                                                                                                    |  |  |
| Status Change Confirmation                                                                                                    |                                                                                                    |  |  |
| Once the applicant starts the Final Expenditure Report, no more revisions may be made to this Funding Application. Furthermore, the applicant may not create any additional Reimbursement Requests for the grants in this Funding Application. By completing this status change, the applicant acknowledges and agrees to be bound by these terms. |                                                                                                    |  |  |
| You are about to change the status to FER Draft Started. Check the box and Click Confirm to change the status.                                                                                                    |                                                                                                    |  |  |
| Confirm Cancel                                                                                                    |                                                                                                    |  |  |
| Under Emergency Assistance to Non-Public<br>Schools (EANS), click on the Actual Revenue link.                                                                                                    |                                                                                                    |  |  |

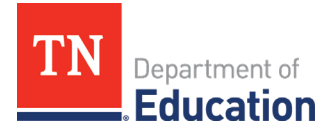

| Click on <b>Expand All</b> .                                                                                                    | Actual Revenue         Organization Name Non-LEA - FY 2021 - Emergency Assistance Non-Public Schools (EANS)         Save And Go To         Upload Revenue Data         Account - Account Description (Expand All Collapse All )         Image: 31000 - End of Year Equity (Reserve)                                                                                                    |  |  |
|----------------------------------------------------------------------------------------------------|----------------------------------------------------------------------------------------------------|--|--|
| Paste the <b>Received Amount</b> copied from the <b>Reim</b>                                                                                                    | bursement Requests page into the <mark>47590 – Other</mark>                                                                                                    |  |  |
| Save And Go To         Upload Revenue Data         Account - Account Description (Expand All Collapse All )         31000 - End of Year Equity (Reserve)         34500 - Restricted         34587 - Retirement - Hybrid Stabilization         47000 - Federal Revenues         47300 - COVID Grants         (47307 - ESSER Grant 2.0) | Revenue Amount           \$0.00           \$0.00           \$0.00           \$0.00           \$0.00           \$0.00           \$0.00           \$0.00           \$0.00           \$0.00           \$0.00           \$0.00           \$0.00           \$0.00           \$0.00           \$0.00                                                                                                    |  |  |
| Hover the cursor over the <b>Save and Go To</b> button and click on <b>Sections</b> .                                                                                                    | Account - Account Description (Expand All Colladse All)         31000 - End of Year Equity (Reserve)         34500 - Restric         Current Page         34587 - Ret         Next Page         47000 - Federal Re         Previous Page         47300 - COVID org         History Log         Allocations         Emergency Assistance to Non-Public Schools (EANS)         Final Expenditure Report         Save Arid Go To |  |  |
| Click on <b>Carryover</b> under the <b>Final Expenditure</b><br><b>Report</b> section.                                                                                                    | Related Documents         Assurance         Final Expenditure Report         Carryover         Emergency Assistance Non-Public Schools (EANS) Checklist                                                                                                    |  |  |
| Input the <b>Amount Eligible for Carryover</b> into the <b>Amount to Carryover</b> column.                                                                                                    |                                                                                                    |  |  |
| Emergency Assistance to Non-<br>Public Schools (EANS)                                                                                                    | d     Remaining     for Carryover     Carry Over     Carryover       Less Than     Amount       Bigible       0     \$134,814.24     \$0.00                                                                                                    |  |  |

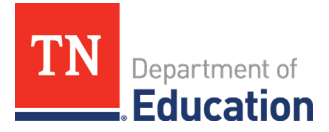

| Click on any " <b>Messages</b> " that are listed under<br>the <b>Validation</b> column.<br>If the message contains a <b>Warning</b> , the issue<br>should be reviewed, but it will allow you to<br>continue with the FER.<br>If the message contains an <b>Error</b> , the issue must<br>be corrected, or the FER cannot be submitted. | Validation<br>Messages                                       |  |  |
|----------------------------------------------------------------------------------------------------|--------------------------------------------------------------|--|--|
| Click on FER Draft Completed.                                                                                                    | Change Status To: FER Draft Completed<br>or<br>FER Cancelled |  |  |
| If the <b>Fiscal Representative</b> has completed the draft, the <i>Fiscal Representative</i> can also change the status to <b>Fiscal Representative Approved</b> . Otherwise, the <i>Fiscal Representative</i> will follow the <u>Instructions for</u> <u>Fiscal Representative to Approve FER</u> .                                  |                                                              |  |  |
| Once the Fiscal Representative has approved the FER, the <b>Authorized Representative</b> will follow the                                                                                                    |                                                              |  |  |

Instructions for Authorized Representative to Approve FER.

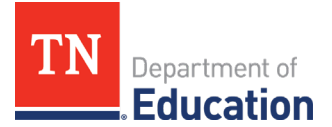

## Instructions for Fiscal Representative to Approve FER

The Fiscal Representative will **log into ePlan** and click on the **Organization Name**. On the left-side navigation menu, select **Funding > Funding Applications**. Under **Entitlement Funding Application**, click on **Emergency Assistance Non-Public Schools (EANS)**. Next to **Change Status To:** click on **FER Fiscal Representative Approved**.

| Log in to <u>ePlan.tn.gov</u>                                                                                                    |                                                                                                    |  |
|----------------------------------------------------------------------------------------------------|----------------------------------------------------------------------------------------------------|--|
| ePlan Home                                                                                                    | ePlan Sign-In                                                                                                    |  |
| Search                                                                                                    |                                                                                                    |  |
| TDOE Resources                                                                                                    |                                                                                                    |  |
| Help for Current Page Announcements                                                                                                    | Sign-in                                                                                                    |  |
| Contact TDOE Updates to ESSER 3.0 District Templates (8/12/2                                                                                                    | 02 Email Address:                                                                                                    |  |
| Plan Sign-In                                                                                                    | Password:                                                                                                    |  |
| Public Access ESSER 3.0 are now available to districts. The ter                                                                                                    | mr Forgot your password?                                                                                                    |  |
| German, Spanish, Arabic, and French.                                                                                                    | Submit                                                                                                    |  |
| Production Per U.S. Department of Education guidance, the                                                                                                    | de                                                                                                    |  |
| Click on the <b>Organization Name</b> .                                                                                                    | ePlan Home Associated Organizations Organization Number CBO_XX Organization Name Announcements Reminders                                                                                                    |  |
| On the left-side navigation menu, select<br><b>Funding &gt; Funding Applications</b> .                                                                                       | Inbox       Inbox         Planning       Implements         Monitoring       Updates to ESSER 3.0 District Templates (8/12/2021).         Funding       Funding Applications         Data and Information       Sections         Reimbursement       Pudget Summer         Details of Esseeb       Sections |  |
| Under Entitlement Funding Application, click<br>on Emergency Assistance Non-Public Schools<br>(EANS).                                                                        | 2021        All Active Applications         Entitlement Funding Application         Emergency Assistance Non-Public Schools (EANS)                                                                                                    |  |
|                                                                                                    | Application Status: EEP Don't Completed                                                                                                    |  |
| After reviewing the FER, next to <b>Change Status</b><br><b>To</b> click on <b>FER Fiscal Representative</b><br><b>Approved</b> .                                            | Change Status To: (FER LEA Fiscal Representative Approved)<br>or<br>FER LEA Fiscal Representative Returned Not Approved                                                                                                    |  |
|                                                                                                    | Status Change Confirmation                                                                                                    |  |
|                                                                                                    | Organization Name Non-LEA - FY 2021 - Emergency Assistance Non-Public Schools (EANS)                                                                                                    |  |
| Click the <b>Confirm</b> button.                                                                                                    | No validation errors were found, but one or more warnings exist.<br>You are about to change the status to FER LEA Fiscal Representative Approved. Click Confirm to change the status.                                                                                                    |  |
| Once the Fiscal Representative has approved the FER, the <b>Authorized Representative</b> will follow the <b>Instructions for Authorized Representative to Approve FER</b> . |                                                                                                    |  |

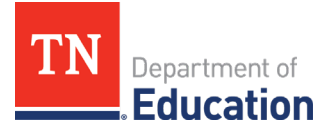

## Instructions for Authorized Representative to Approve FER

The Authorized Representative will **log into ePlan** and click on the **Organization Name**. On the left-side navigation menu, select **Funding > Funding Applications**. Under **Entitlement Funding Application**, click on **Emergency Assistance Non-Public Schools (EANS)**. Next to **Change Status To:** click on **FER Authorized Representative Approved**.

| Log in to <u>ePlan.tn.gov</u>                                                                                            |                                                                                                    |  |  |
|----------------------------------------------------------------------------------------------------|----------------------------------------------------------------------------------------------------|--|--|
| ePlan Home ePlan Home                                                                                                    | ePlan Sign-In                                                                                                    |  |  |
| Search                                                                                                    | -                                                                                                    |  |  |
| Help for Current Page Announcements                                                                                      | Sign-In                                                                                                    |  |  |
| Contact TDOE Updates to ESSER 3.0 District Templates (8/12/202                                                           | Email                                                                                                    |  |  |
| ePlan Sign-In                                                                                                    | Password:                                                                                                    |  |  |
| Translated versions of the required and public facir<br>Public Access ESSER 3.0 are now available to districts. The temp | Forgot your password?                                                                                                    |  |  |
| German, Spanish, Arabic, and French.<br>Production                                                                       | Submit                                                                                                    |  |  |
|                                                                                                    |                                                                                                    |  |  |
|                                                                                                    | Associated Organizations Organization Number Organization Name                                                                                       |  |  |
| Click on the <b>Organization Name</b> .                                                                                  | CBO_XX Organization Name                                                                                                    |  |  |
|                                                                                                    | Announcements Reminders                                                                                                    |  |  |
|                                                                                                    | Inbox                                                                                                    |  |  |
| On the left-side navigation menu, select <b>Funding</b> >                                                                | Planning Announcements                                                                                                    |  |  |
| Funding Applications.                                                                                                    | Funding Funding Applications                                                                                                    |  |  |
|                                                                                                    | Data and Information Sections of the required and public facing district templates for<br>available to districts. The templates are now available in |  |  |
|                                                                                                    |                                                                                                    |  |  |
| Under Entitlement Funding Application, click on                                                                          | 2021 V All Active Applications V                                                                                                    |  |  |
| Emergency Assistance Non-Public Schools                                                                                  | Entitlement Funding Application                                                                                                    |  |  |
| (EANS).                                                                                                    | Emergency Assistance Non-Public Schools (EANS)                                                                                                    |  |  |
|                                                                                                    |                                                                                                    |  |  |
| After reviewing the FER, next to <b>Change Status To:</b>                                                                | Application Status: FER LEA Fiscal Representative Approved                                                                                           |  |  |
| click on FER Authorized Representative                                                                                   | Change Status To: FED LEA Authorized Representative Approved                                                                                         |  |  |
| Approved.                                                                                                    |                                                                                                    |  |  |
|                                                                                                    |                                                                                                    |  |  |
|                                                                                                    | Status Change Confirmation                                                                                                    |  |  |
|                                                                                                    | Organization Name Non-LEA - FY 2021 - Emergency Assistance Non-Public Schools (EANS)                                                                 |  |  |
| Click the <b>Confirm</b> button.                                                                                         | No validation errors were found, but one or more warnings exist.                                                                                     |  |  |
|                                                                                                    | Tou are about to change the status to FER LEA Authorized Representative Approved. Click Confirm to change the status.                                |  |  |
|                                                                                                    |                                                                                                    |  |  |
| Once the application status is <b>FER LEA Authorized</b>                                                                 |                                                                                                    |  |  |
| <b>Representative Approved</b> , the FER is submitted.                                                                   |                                                                                                    |  |  |
| The final step is for TDOE to click FER Grants                                                                           | Application Status: FER LEA Authorized Representative Approved                                                                                       |  |  |
| Management Final Approved.                                                                                               | Change Status To: FER Grants Management Final Approved                                                                                               |  |  |
| <br>  If any final expenditures were paid with the FFR_the                                                               | or<br>FER Grants Management Primary Approved                                                                                                    |  |  |
| final reimbursement, including the voucher                                                                               | 0F<br>FER Grants Management Paturned Not Approved                                                                                                    |  |  |
| number, can be found by clicking the ePlan                                                                               |                                                                                                    |  |  |
| Reimbursement Request tab                                                                                                |                                                                                                    |  |  |
|                                                                                                    |                                                                                                    |  |  |